# File Transfer Protocol (FTP)

- Another High Level Protocol
- Is used to facilitate the transfer of files from one host to another

CARDIF

Internet Computing CM0133

226

- Users can use FTP to transfer files to/from two hosts when they possess an account (Username/Password) on each host
- Internet users may receive files from hosts which have been set up with *anonymous FTP*

#### Anonymous FTP

- *Anonymous FTP* accounts have been set up on hosts which have been designated *archive* sites
- These accounts have limited access rights, as well as some operating restrictions
- Internet users log in with username *anonymous* and a password with their email address
- Using email addresses allows the administrators to monitor who is using their services
- To retrieve a file, users need to know the host to connect to and the pathname of the file
- Note that there are some variations on how users connect and use specific hosts, i.e. don't assume all are set up the same
- There are differences in the implementation of FTP commands at sites

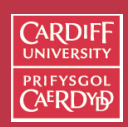

Internet Computing CM0133

227

Downloading/Uplading files — Using Web Browser and FTP Client

- FTP file downloads (*server-to-client*) may be performed either
  - using a Web Browser, Safari/Explorer/Netscape, with ftp://ftp.site.com-type URL, or
  - with a specialized FTP client, such as Fetch (Macintosh), WS\_FTP (for Windows), ftp (DOS), xftp,ftp (UNIX).
- FTP file uploads (*server-to-client*) best performed
  - with a specialized FTP client, such as Fetch (Macintosh), WS\_FTP (for Windows), ftp (DOS), xftp,ftp (UNIX).
  - Need **correct access privileges** for uploads to work.
  - Servers need to be configured correctly for Web Browser Uploads — Not Guaranteed.

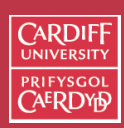

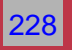

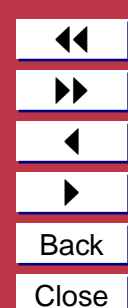

#### Mac FTP Client — Fetch

The preferred method of FTP for this course is to use **Fetch** on the Macintosh Computers.

- Fetch is a relatively easy to use package
- Basically Drag'nDrop or Menu Driven
- See help facility available from Fetch Window Menu for full info.

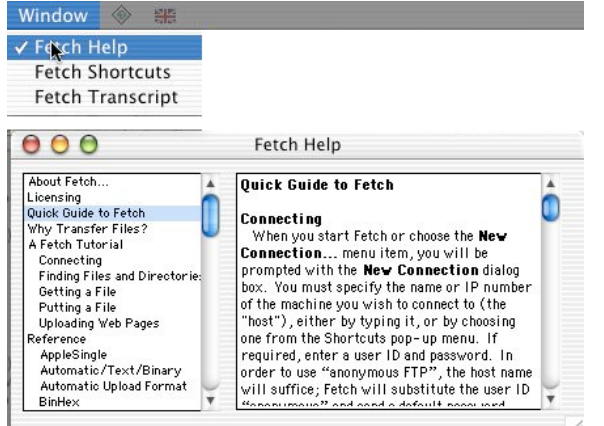

 Also see the online fetch documents (FAQs,...) at http://www.fetchsoftworks.com

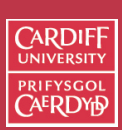

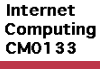

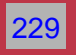

▲
▲
▲
Back
Close

FTP Conventions, File Extensions, ...

- Once connected you browse files/directories, find/select files and down(up)load
  - For Anonymous FTP you are usually be placed in pub directory (**Public Access Directory**).
- Most FTP directories have a README.txt file that includes an index of all the files in the directory.
  - Occasionally, README.txt files include information regarding the compression method used and
  - where you can find a free copy of the software needed to uncompress the file
- File extensions are used to convey information concerning the file formats
- Look at the files' extensions to determine the compression method (See section on compression)

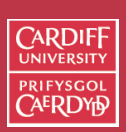

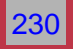

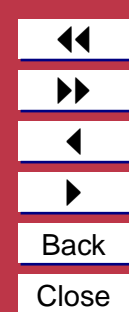

How Does FTP Operate

An FTP client and server actually make two connections:

- Control Connection FTP Protocol Dialogue
- Data Connection File Transfer

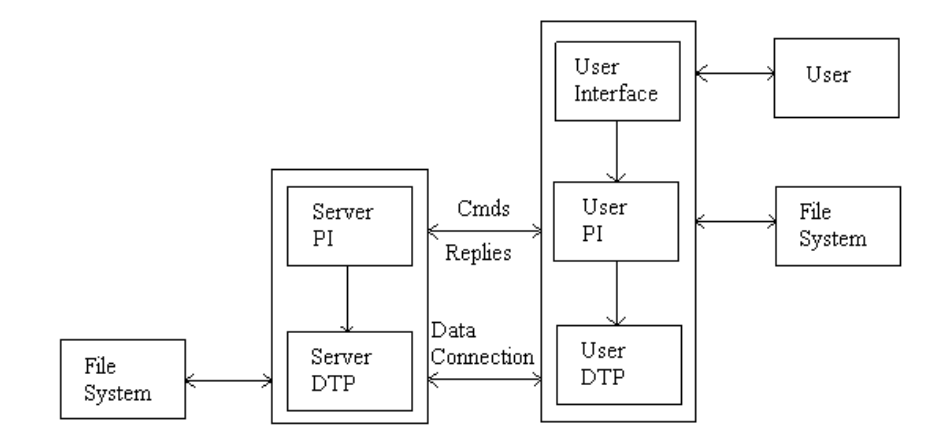

CARDIFF UNIVERSITY PRIFYSGOL CAERDY P Internet Computing CM0133 231

#### FTP Control Connection

- Must be functioning for Data transfer to occur
- Control connection utilised the TELNET protocol (see later)
- Special FTP commands and responses the FTP Protocol
- Text (ASCI) Command line oriented.

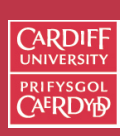

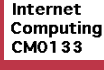

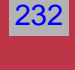

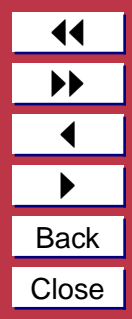

FTP Standard Control Connection

FTP Connection is usually between 2 machines (A (Client) and B (Server)):

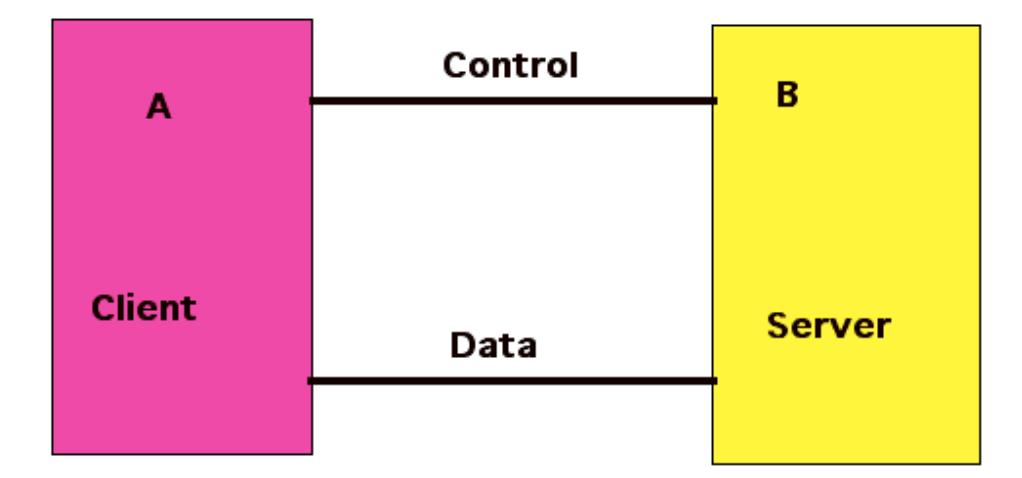

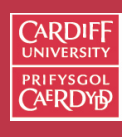

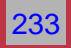

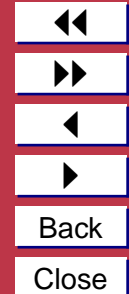

FTP Alternative Control Connection

FTP Can support a more distributed model (Computers A (Control), B (Client) and C (Data)):

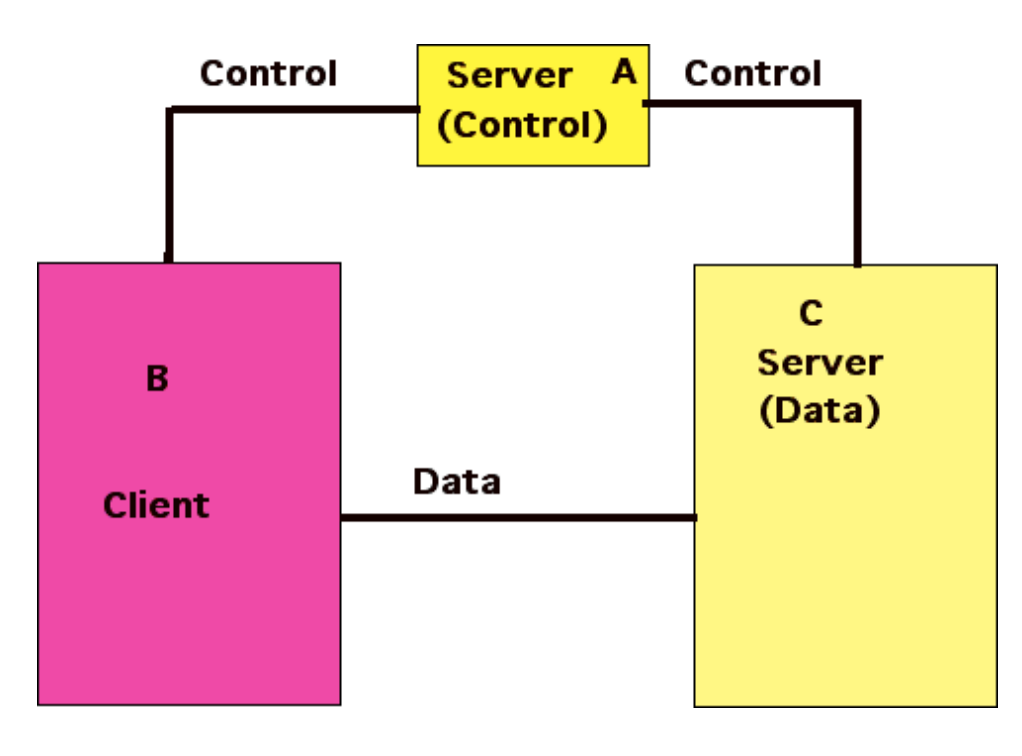

CARDIFF PRIFYSGOL CAERDY Internet Computing CM0133 234 Back Close

Simple FTP Clients

Fetch (and other GUI FTP Clients) easiest to use for general file transfer

Simpler Command line based FTP Clients:

- Text based FTP clients such as
  - ftp on from a DOS prompt or
  - Mac terminal /UNIX command line ftp Client

• You can ACTUALLY converse with the server with commands that are very close to (or are) the FTP protocol.

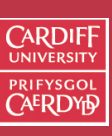

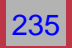

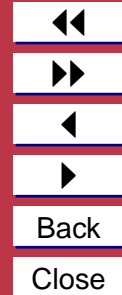

### A Command Line FTP Client

Let is study how we use such simple FTP applications:

- first as they are sometimes very useful to use (over a Telnet client for example) and
- we can gain a good appreciation of what is sort of communication is happening <u>before</u> we look at the actual FTP PROTOCOL next

Note: You can actually see the PROTOCOL in operation of you use the debug command option (see below).

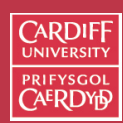

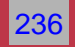

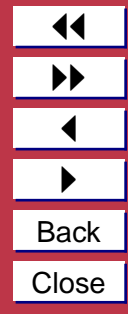

#### First We Need a Terminal Window

Before we run the FTP client we need to open a Mac Teminal window:

- The Mac Terminal Application is located in the Applications/Utilities sub-folder on the Macs
- Double-click on application to get a Terminal Window
- Similar Process to get a UNIX/DOS Terminal Window

| Back | Forward View Com   | puter Home Favorites Application Tunes Music |      |      |
|------|--------------------|----------------------------------------------|------|------|
|      | ,                  | 34 items, 5.43 GB available                  |      |      |
|      | Name               | Date Modified                                | Size | Kind |
| ► [  | Java               | 22/8/03, 11:30PM                             |      | Fold |
| 6    | Key Caps           | 15/9/03, 06:03PM                             |      | App  |
| 1    | Keychain Access    | 6/1/03, 07:48PM                              |      | App  |
| 2    | Launcher           | 6/8/03, 03:54AM                              |      | App  |
| 6    | NetInfo Manager    | 3/5/03, 05:26AM                              |      | App  |
| 4    | Network Utility    | 6/1/03, 07:39PM                              |      | App  |
| 1000 | ODBC Administrator | 6/1/03, 07:10PM                              |      | App  |
| é    | Print Center       | 3/5/03, 05:25AM                              |      | App  |
| 1    | Process Viewer     | 6/1/03, 07:32PM                              |      | App  |
| 7-1  | Stufflt Expander   | 4/10/02, 12:57AM                             |      | App  |
| ۲.   | Terminal           | 3/5/03, 05:10AM                              | 22   | App  |
| N    | Wish Shell         | 6/8/03, 03:47AM                              |      | App  |
| <    |                    |                                              |      | )+   |
|      |                    |                                              |      |      |
|      |                    |                                              |      |      |
|      |                    |                                              |      |      |

#### Carterminal — ttyp1 Last login: Wed Oct 22 17:54:42 on ttyp1 Welcome to Darwin! [davespb:~] dave%

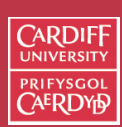

Internet Computing CM0133

237

s

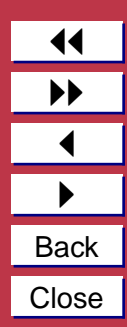

#### Running a Simple FTP Client

To run such clients simply type ftp from the Mac/UNIX Terminal command line:

> ftp

or to access server more quickly give the FTP address as well:

> ftp ftp.cs.cf.ac.uk

Next, You will usually be asked to login

- Username
- Password

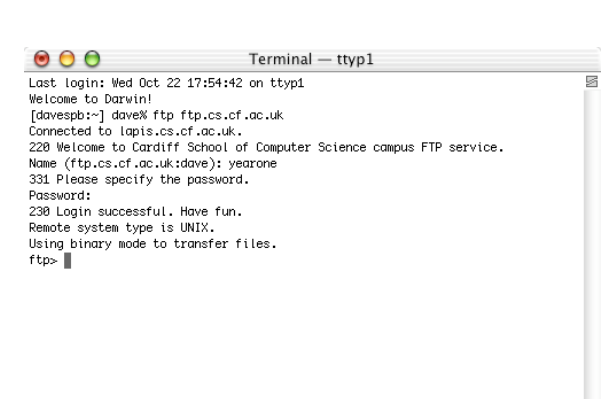

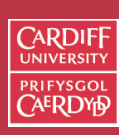

Internet Computing CM0133

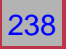

FTP Client Application Commands

**Note: These commands ARE NOT Part of the PROTOCOL** (Although some are very closely related)

All the FTP client session commands may be abbreviated to their first three charcters, *e.g.* 

ftp> hel

help or ? [ command-name ] — list of all commands

ftp> rem \*\*\*

remotehelp [ command-name ] — Request help from the remote FTP server.

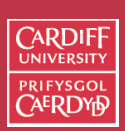

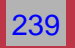

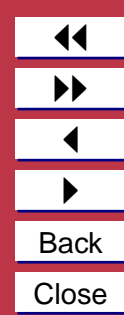

Seeing the actual FTP Protocol in Action

This is an excellent way for INVESTIGATION of ACTUAL PROTOCOL COMMANDS AND The SERVER REPSONSE

See Internet Computing Lab Worksheet 3.

To Turn ON/OFF ftp client protocol command listing:

debug — Toggle debugging mode.

verbose — Toggle verbose mode.

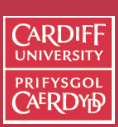

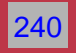

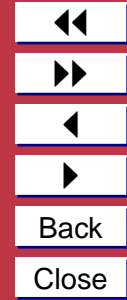

Conversing with the Server in the actual FTP Protocol

Again an excellent way for INVESTIGATION of ACTUAL PROTOCOL COMMANDS AND The SERVER REPSONSE

To actually converse with the server in **Actual protocol commands** use:

quote arg1 arg2 ...

where arg1 arg2 ... are actual protocol commands.

# More on this later

See Internet Computing Lab Worksheet 3.

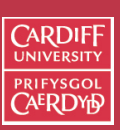

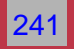

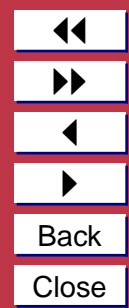

Connecting and Login On Inside  ${\tt ftp}$ 

If you have not already done so at ftp start up (or if you quit and wish to start another session inside ftp) use the following commands:

open host [ port ] — Establish a connection

user user-name [ password ] [ account ] — Identify yourself to the remote FTP server.

account [ passwd ] — Supply a (supplementary) password

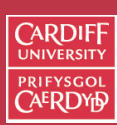

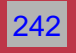

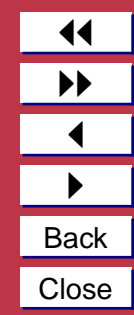

#### File Transfer Type

#### **IMPORTANT: GET THIS RIGHT FOR FILE TYPE:**

- (Raw) text files ASCII endcoded
- All audio, image, video files binary encoded
- (Almost) All application files (e.g. Word Docs, excel files) binary encoded
- all compressed files (e.g. zip, binhex) binary encoded
- Uuencoded files (.uu) ASCII endcoded

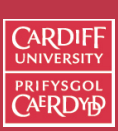

Internet Computing CM0133

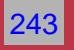

Setting the File Transfer Type

You must set file correct file type, Before Transfer:

ascii — transfer of text only files

binary — transfer of files that contain binary data,

type [ type-name ] Set the "representation type" to type-name (ascii/binary).

Note: Most GUI FTP clients allow for automatic detection of transfer type Dont trust them to get this right!!!

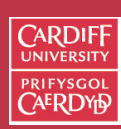

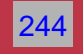

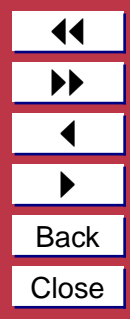

#### Directory Traversal: Remote (Server) Side

It is useful to know which directory you are currently working in and also change this if you are not in the right one. You may also wish to make new ones (if you are allowed)

The follow commands achieve this:

- pwd List the name of the current working directory on the remote machine. For example:
- cd remote-directory Change the working directory.
- cdup Change the remote machine working directory to the parent.
- dir [ remote-directory ] [ local-file ] Supply a listing of the
   directory contents
- ls [ remote-directory | -al ] [ local-file ] Supply an abbreviated
  listing of the contents of a directory
- mdir remote-files local-file Like dir, except multiple remote files may be specified.
- mls remote-files local-file Like ls, except multiple remote files may be specified.

mkdir directory-name — Make a directory on the remote machine.

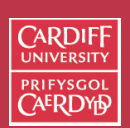

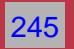

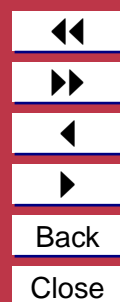

Local (Client side) FTP commands:

You may wish to change where you download files to or upload files from on your computer:

lcd [ directory ] — Change the working directory on the local machine. If no directory is specified, the user's home directory is used.

Note: that new local directories can be created with

!mkdir directory and listed with !ls or !dir.

The ! can in general be used to force many commands to work on the local side rather than the server side — it forces a local "command shell" to be created.

Commands executed after ! are dependent on OS of client — Usually UNIX shell commands or perhaps DOS.

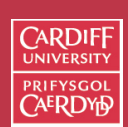

Internet Computing CM0133

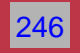

#### FTP wildcards

How can I list multiple (perhaps not all) files or down/upload multiple files (we'll see how very soon)?

Traditional UNIX FTP servers allow the ls, dir .... commands to name several files. For example, the command

dir \*.ps \*.ps.gz

which refers to every file in the current directory whose name ends with .ps or .ps.gz.

The wild cards can also be used for multiple file downloading and uploading (which we now go on to discuss).

CARDIFF UNIVERSITY PRIFYSGOL CAERDYD

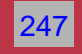

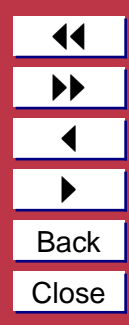

**Retrieving Files** 

# **The Main Purpose of FTP**

Use one of the following commands:

get remote-file [local-file ] — Retrieve the remote-file

recv remote-file [local-file ] — The same as for get.
mget remote-files — Multiple Get (Next Slide)

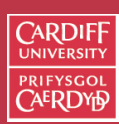

Internet Computing CM0133

248

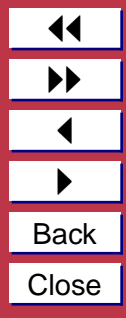

#### Multiple Get

The mget command is typically used with wild cards (see FTP wild cards above). E.g.

```
mget *.ps *.ps.gz
```

which downloads to every file in the current directory whose name ends with .ps or .ps.gz.

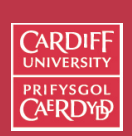

Internet Computing CM0133

249

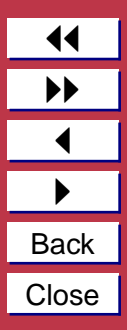

The prompt Command

The setting of the prompt is also useful for use with mget (and mput which we see below)

prompt — Toggle interactive prompting. By default, prompting is turned on.

If prompting is :

**Turned on** — you have to repsond yes (y) or no (n) to multiple down/upload request for each file

- sometimes useful to select files more finely than a wildcard allows
- can be tedious if wildcard can select all files already

Turned off — any mget or mput will transfer all files, and any mdelete (see below also) will delete all files.

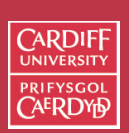

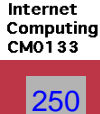

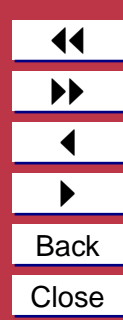

#### **Uploading Files**

The other primary use of FTP

The following commands maybe used:

- put local-file [ remote-file ] Store a local file on the remote machine.
- send local-file [remote-file ] The same as for put.
- append local-file [ remote-file ] Append a local file to a file on the remote machine.

mput local-files — Multiple put, similar to mget

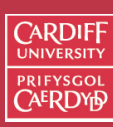

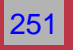

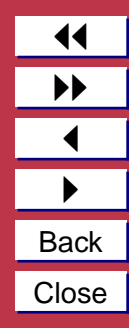

Renaming, Deleting Files and Directories

The following commands are also sometime useful:

rename from to — Rename the file from on the remote machine
 to have the name to.

delete remote-file — Delete the file remote-file on the
 remote machine.

mdelete remote-files — Delete the remote-files on the remote machine. Wild Cards may be used.

rmdir directory-name — Delete a directory on the remote machine.

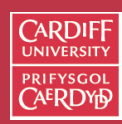

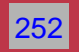

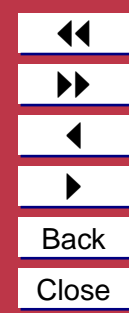

Terminating the FTP session and Quitting ftp

#### When have finished all file transfers you will have to:

close /disconnect — Terminate the FTP session with the remote
 server, and return to the command interpreter.
 You could connect (open) to another FTP server, OR

bye/quit — Terminate the FTP session with the remote server and exit ftp.

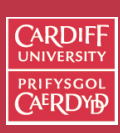

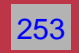

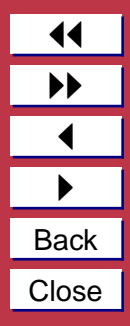

### A Complete Example FTP Session

Let us now look at an examle FTP where many of the commands above are used in practice. We do the following:

- connect to the year1 server open,
- list the files dir,
- change directory cd,
- list directories contents dir,
- set binary transfer mode: to download the gif file correctly (bin)ary,
- download a single file get
- turn prompt on: to allow interactive multiple get),
- perform a multiple get: note prompt we get and MUST acknowledge — mget, and
- finally close the connection .

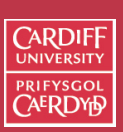

Internet Computing CM0133

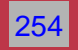

#### The FTP Session looks like this:

```
ftp> open ftp.cs.cf.ac.uk
Connected to thrall.cs.cf.ac.uk.
220- Cardiff Computer Science campus ftp access. Access is available
220- here as anonymous, by ftp group or by username/password.
220 -
220- The programs and data held on this system are the property of the
220- Department of Computer Science in the University of Wales, Cardiff.
220- They are lawfully available to authorised Departmental users only.
220- Access to any data or program must be authorised by the Department
220- of Computer Science.
220 -
220- It is a criminal offence to secure unauthorised access to any programs
220- or data on this computer system or to make any unauthorised
220- modification to its contents.
220 -
220- Offenders are liable to criminal prosecution. If you are not an
220- authorised user do not log in.
220 -
220-Cardiff University. Department of Computer Science.
220-This is the WUSL ftp daemon. Please report problems to
220-Robert.Evans@cs.cf.ac.uk.
220-
220 thrall.cs.cf.ac.uk FTP server (Version wu-2.6.1(1) Mon Sep 18 12:45:30 BST 2000) ready.
Name (ftp.cs.cf.ac.uk:dave): yearone
331 Password required for yearone.
Password:
230 -
230-Welcome to the quest ftp server for Year 1 Internet Computing
230-in the Department of Computer Science at the University of Wales, Cardiff.
230 -
230-Please note that all commands and transfers from this ftp account
230-are logged and kept in an audit file.
230 -
```

CARDIFF UNIVERSITY PRIFYSGOL CAERDYD

Internet Computing CM0133

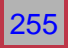

Back

Close

230 -230 User year1 logged in. Access restrictions apply. ftp> dir 200 PORT command successful. 150 Opening ASCII mode data connection for /bin/ls. total 32 drwxrwxrwx 2 ylftp 2048 Nov 8 1999 ex gif drwxrwxrwx 2 ylftp 2048 Nov 8 1999 ex\_hqx drwxrwxrwx 2 ylftp 2048 Nov 8 1999 ex\_text drwxrwxrwx2ylftp2048 Nov81999 ex\_uudrwxrwxrwx2ylftp2048 Nov81999 ex\_zipdrwxr-xr-x2ylftp512 Oct181999 exercise drwxrwxr-x 2 gueftp 2048 Nov 5 1999 incoming drwx--x--x 2 staff 1024 Nov 11 1999 marker drwxrwxr-x 2 gueftp 2048 Nov 10 1999 test 226 Transfer complete. 489 bytes received in 0.0032 seconds (148.17 Kbytes/s) ftp> cd exercise 250 CWD command successful. ftp> dir 200 PORT command successful. 150 Opening ASCII mode data connection for /bin/ls. total 156 -rw-rw-r-- 1 staff 25943 Dec 8 1997 ex.gif -rw-rw-r-- 1 staff 53104 Oct 18 1999 ex.txt 226 Transfer complete. 117 bytes received in 0.0066 seconds (17.22 Kbytes/s) ftp> bin 200 Type set to I. ftp> get ex.gif 200 PORT command successful. 150 Opening BINARY mode data connection for ex.gif (25943 bytes). 226 Transfer complete. local: ex.gif remote: ex.gif 25943 bytes received in 0.072 seconds (350.60 Kbytes/s) ftp> prompt

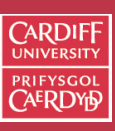

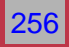

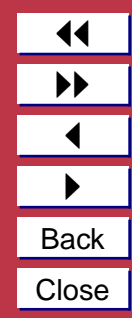

Interactive mode on. ftp> mget \*.\* mget ex.gif? v 200 PORT command successful. 150 Opening BINARY mode data connection for ex.gif (25943 bytes). 226 Transfer complete. local: ex.gif remote: ex.gif 25943 bytes received in 0.067 seconds (378.46 Kbytes/s) mget ex.txt? y 200 PORT command successful. 150 Opening BINARY mode data connection for ex.txt (53104 bytes). 226 Transfer complete. local: ex.txt remote: ex.txt 53104 bytes received in 0.13 seconds (387.51 Kbytes/s) ftp> close 221-You have transferred 184037 bytes in 5 files. 221-Total traffic for this session was 186865 bytes in 9 transfers. 221-Thank you for using the FTP service on thrall.cs.cf.ac.uk. 221 Goodbye. ftp>

Make sure that you can pick out the different ftp commands (ftp>) and responses in this output (Numbers and followinf text).

Notice that the ftp responses are only displayed when the verbose feature is turned on – so you may need to do this to see the above for yourself.

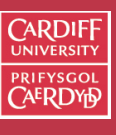

Internet Computing CM0133

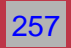

#### The FTP Protocol

Like the email protocols SMTP and POP, you enter into a dialog with a (FTP) server

- Fetch (menu, mouse driven GUI FTP Clients): the Protocol *converstaion* is taken of for you.
- Command line based (UNIX/DOS) ftp clients
  - you can turn on debug to see the Protocol command conversation and
  - use quote to converse in the protocol yourself
- All protocols are 4 ASCII Characters long
- You connect to FTP Port Numbers 21 (Data) and 20 (Commands) on the server.

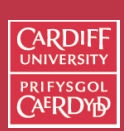

Internet Computing CM0133

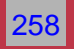

↓
↓
Back
Close

#### FTP Protocol Commands

Login on

- The client normally begins each FTP connection with a USER request;
- then, depending on the server's response, a PASS request;
- and then, depending on the server's response, an ACCT request.

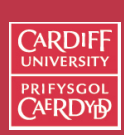

Internet

Computing CM0133

259

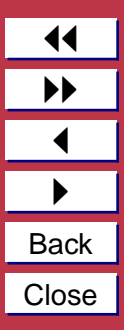

The TYPE command — Setting File Transmission Type

- A TYPE request controls the binary flag.
- It requiures a parameter after the command. There are four possibilities for the parameter:
  - A Turn the ASCI Text flag on. (A for Ascii)
  - A N Turn the ASCI Text flag off. (N for non-print, some other flags)
  - I Turn the binary flag on. (I for Image)
  - L 8 Turn the binary flag off.

(L for Local Byte Size, can use other numbers (not common)

Example: type I

• The server accepts the TYPE request with code 200.

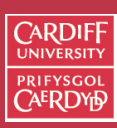

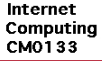

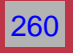

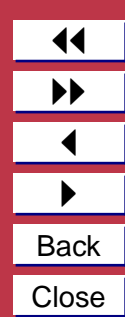

## Navigating Directories

- A PWD request asks the server to list the Present Working Directory.
- A CWD (Change Working Directory) request has a single parameter giving a pathname for a directory to change to. I
- A CDUP request asks the server to remove the last slash, and everything following it, from the name prefix. If this produces an empty name prefix, the new name prefix is a single slash.

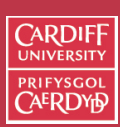

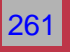

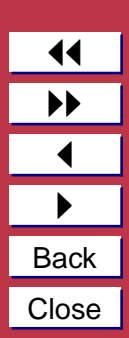

Listing Files: The LIST and NLST commands

A LIST or NLST request asks the server to send the contents of the Current Working Directory over the data connection already established by the client.

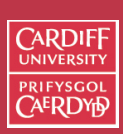

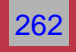

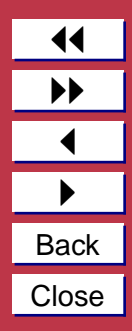

Connecting to new Server: PASV and PORT Commands

A PASV request asks the server to accept a data connection on a new TCP port selected by the server. PASV parameters are prohibited.

A PORT request asks the server to use a different mechanism of creating a data connection: the server makes a TCP connection to the client.

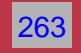

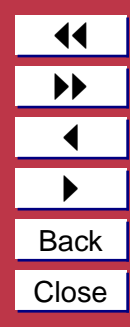

*Retrieving Files:* RETR *and* REST *Commands* 

- A RETR request asks the server to send the contents of a file over the data connection already established by the client.
- **The REST N command** *Restart download* The server keeps track of a start position for the client.
  - The start position is a nonnegative integer (N).
  - At the beginning of the FTP connection, the start position is clearly 0.
  - Most Modern FTP clients can use this feature.
  - Useful for restarting partial downloads

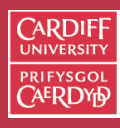

Internet

Computing CM0133

264

## Uploading/Storing files

- A STOR request asks the server to read the contents of a file from the data connection already established by the client.
- APPE is just like STOR except that, if the file already exists, the server appends the client's data to the file.
- STOU is just like STOR except that it asks the server to create a file under a new pathname selected by the server.

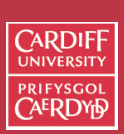

Internet Computing CM0133

265

Directory Commands and Deleting Files

• A MKD pathname request asks the server to create a new directory.

The MKD parameter pathname specifies the directory name.

- An RMD pathname request asks the server to remove a directory.
- A DELE filename request asks the server to remove a regular file.
- A RNFR filename1 request asks the server to begin renaming a file.
- A RNTO filename2 request asks the server to finish renaming a file. must immediately follow RNFR filename1.
  - Together the rename filename1 to filename2

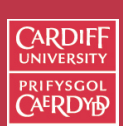

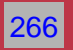

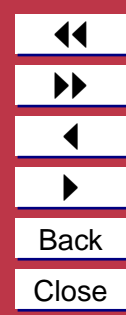

A HELP request asks for human-readable information from the server.

A HELP request may include a parameter.

- The meaning of the parameter is defined by the server.
- Some servers interpret the parameter as an FTP verb, and respond by briefly explaining the syntax of the verb:
  - > HELP RETR
  - < 214 Syntax: RETR <sp> file-name
  - > HELP FOO
  - < 502 Unknown command FOO.
- The server may accept this request with code 211 or 214, or reject it with code 502.

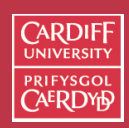

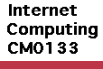

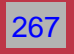

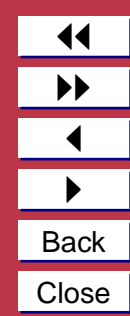

Terminating the FTP Session: The QUIT command

CARDIFF

UNIVERSITY

Internet Computing CM0133

268

Back Close

A QUIT request asks the server to close the connection:

- > QUIT
- < 221 Bye.

#### The Example FTP Session with Protocols

ftp> debug Debugging on (debug=1). ftp> open ftp.cs.cf.ac.uk Connected to thrall.cs.cf.ac.uk. 220- Cardiff Computer Science campus ftp access. Access is available 220- here as anonymous, by ftp group or by username/password. 220 -220- The programs and data held on this system are the property of the 220- Department of Computer Science in the University of Wales, Cardiff. 220- They are lawfully available to authorised Departmental users only. 220- Access to any data or program must be authorised by the Department 220- of Computer Science. 220 -220- It is a criminal offence to secure unauthorised access to any programs 220- or data on this computer system or to make any unauthorised 220- modification to its contents. 220 -220- Offenders are liable to criminal prosecution. If you are not an 220- authorised user do not log in. 220 -220-Cardiff University. Department of Computer Science. 220-This is the WUSL ftp daemon. Please report problems to 220-Robert.Evans@cs.cf.ac.uk. 220 -220 thrall.cs.cf.ac.uk FTP server (Version wu-2.6.1(1) Mon Sep 18 12:45:30 BST 2000) ready. Name (ftp.cs.cf.ac.uk:dave): year1 ---> USER year1 331 Password required for year1. Password: ---> PASS yearlic 230 -230-Welcome to the quest ftp server for Year 1 Internet Computing

CARDIFF UNIVERSITY PRIFYSGOL CAERDYD

Internet Computing CM0133

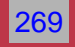

```
230-in the Department of Computer Science at the University of Wales, Cardiff.
230 -
230-Please note that all commands and transfers from this ftp account
230-are logged and kept in an audit file.
230-
230 -
230 User year1 logged in. Access restrictions apply.
ftp> dir
---> PORT 131,251,42,151,155,230
200 PORT command successful.
---> LIST
150 Opening ASCII mode data connection for /bin/ls.
total 32
drwxrwxrwx
             2 ylftp
                        2048 Nov 8 1999 ex_gif
drwxrwxrwx 2 ylftp 2048 Nov 8 1999 ex_hqx
                        2048 Nov 8 1999 ex_text
2048 Nov 8 1999 ex_uu
drwxrwxrwx 2 ylftp
drwxrwxrwx 2 ylftp
drwxrwxrwx 2 ylftp 2048 Nov 8 1999 ex zip
drwxr-xr-x 2 ylftp 512 Oct 18 1999 exercise
drwxr xr x2gueftp2048 Nov 51999 incomingdrwxr-xr-x2staff1024 Nov 111999 markerdrwxrwxr-x2gueftp2048 Nov 101999 test
226 Transfer complete.
489 bytes received in 0.0064 seconds (75.12 Kbytes/s)
ftp> cd exercise
---> CWD exercise
250 CWD command successful.
ftp> dir
---> PORT 131,251,42,151,155,231
200 PORT command successful.
---> LIST
150 Opening ASCII mode data connection for /bin/ls.
total 156
-rw-rw-r-- 1 staff 25943 Dec 8 1997 ex.gif
-rw-rw-r-- 1 staff 53104 Oct 18 1999 ex.txt
226 Transfer complete.
```

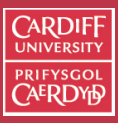

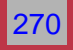

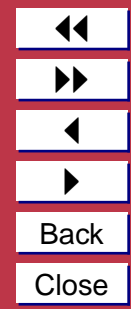

117 bytes received in 0.0022 seconds (52.60 Kbytes/s) ftp> bin ---> TYPE T 200 Type set to I. ftp> get ex.gif ---> PORT 131,251,42,151,155,232 200 PORT command successful. ---> RETR ex.gif 150 Opening BINARY mode data connection for ex.gif (25943 bytes). 226 Transfer complete. local: ex.gif remote: ex.gif 25943 bytes received in 0.092 seconds (275.08 Kbytes/s) ftp> prompt Interactive mode off. ftp> prompt Interactive mode on. ftp> mget \*.\* ---> PORT 131,251,42,151,155,233 ---> TYPE A ---> NLST \*.\* ---> TYPE T mget ex.gif? y ---> PORT 131,251,42,151,155,234 200 PORT command successful. ---> RETR ex.qif 150 Opening BINARY mode data connection for ex.gif (25943 bytes). 226 Transfer complete. local: ex.gif remote: ex.gif 25943 bytes received in 0.1 seconds (252.73 Kbytes/s) mget ex.txt? y ---> PORT 131,251,42,151,155,235 200 PORT command successful. ---> RETR ex.txt 150 Opening BINARY mode data connection for ex.txt (53104 bytes). 226 Transfer complete. local: ex.txt remote: ex.txt

CARDIFF UNIVERSITY PRIFYSGOL CAERDYD

Internet Computing CM0133

271

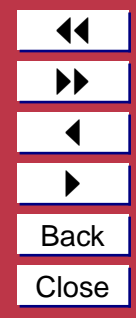

53104 bytes received in 0.17 seconds (297.91 Kbytes/s)
ftp> close
---> QUIT
221-You have transferred 104990 bytes in 3 files.
221-Total traffic for this session was 107294 bytes in 6 transfers.
221-Thank you for using the FTP service on thrall.cs.cf.ac.uk.
221 Goodbye.
ftp>

Make sure that you can pick out the different ftp PROTOCOL commands and responses and see how they relate to the  $\hat{ftp}$  client commands in this output.

Notice that the ftp PROTOCOL commands and responses are only displayed when the debugging feature is turned on.

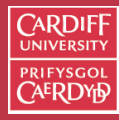

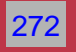

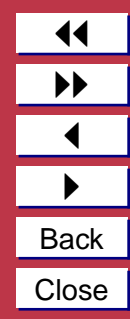

## FTP Etiquette

- Not every site which supports FTP allows anonymous transfers
- Don't pester FTP administrators with any questions you might have. They are under no obligation to support you
- Normally, you should limit your accesses to non-business hours (FTP site local time)
- This is especially true when accessing sites on another continent
- Don't transfer files indiscriminantly
- Have some idea what you're transferring and think through your need to have such files
- If you find some files which may be of interest to others at your own site, publicize it and try to make it available

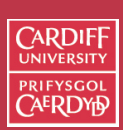

Internet Computing CM0133

273

#### Secure FTP (SFTP)

#### Why Do I need SFTP

• If you wish to access our School's Computers from outside of School

CARDIF

Internet

Computing CM0133

274

Back Close

- If you upload files to your account
- If wish to download files from your account to home computer
- You may wish to protect your file transactions to other servers too (if they support SFTP)
- If you wish to connect this way make sure you have an FTP client that supports SFTP sftp on Mac OS X/UNIX command line, Fetch does not support SFTP yet.

There are plenty Freely available on the Web for all platforms.

For more information of SFTP on Schools computers see <u>Web</u> or <u>PDF</u> files online.

How does SFTP Work?

Very Simply:

- Recall FTP uses TELNET for command connection
- As we will see in next section, Secure Shell (SSH) is an encrypted version of TELNET
- SFTP essentially creates create an SSH tunnel from your workstation to the server such that:
  - the tunnel's entrance listens for FTP connections on your own workstation
  - the tunnel encrypts the FTP traffic and sends it to server
  - the tunnel's exit decrypts the traffic and connects to an FTP daemon on server

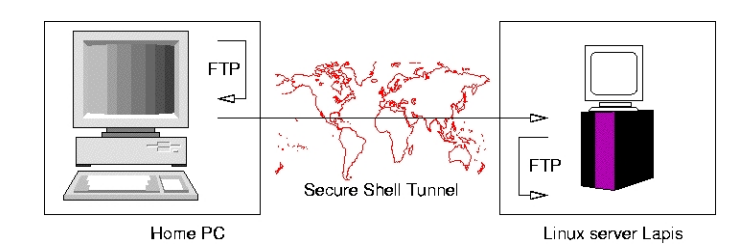

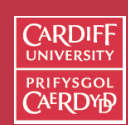

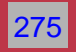

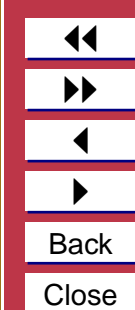